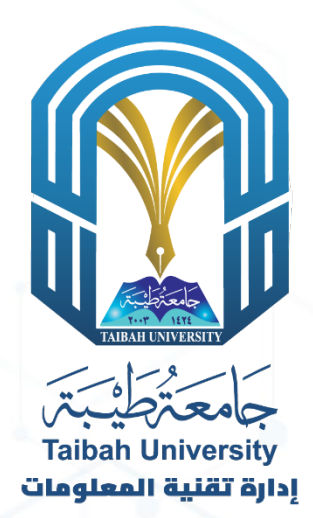

## دليل استخدام نظام الأر شفة للوثائق القديمة

19/06/2023

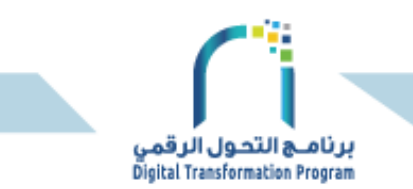

#### تعريف الخدمة:

نظام آلي تم تطويره من قبل إدارة تقنية المعلومات بجامعة طيبة بحيث يشمل على عمليات وإجراءات أر شفة وثائق الخريجين من الكليات السابقة التي تم ضمها لكليات الجامعة الحالية. يساعد النظام على حفظ الوثائق في مكان واحد ويسهل الاستعلام عنها في أي وقت.

#### الجهةالمشغلة:

إدارة تقنية المعلومات

#### المستفيدون:

- 1. كليات الجامعة
- القبول والتسجيل

#### شروط وضوابط الخدمة:

- 1. امتلاك حساب شبكي لمنسوبي الجامعة
  - 2. امتلاك صلاحية لاستخدام النظام

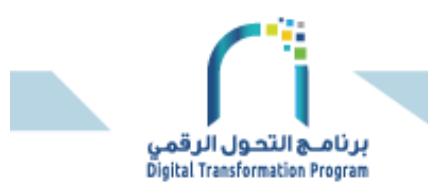

سلسلة الإجراءات:

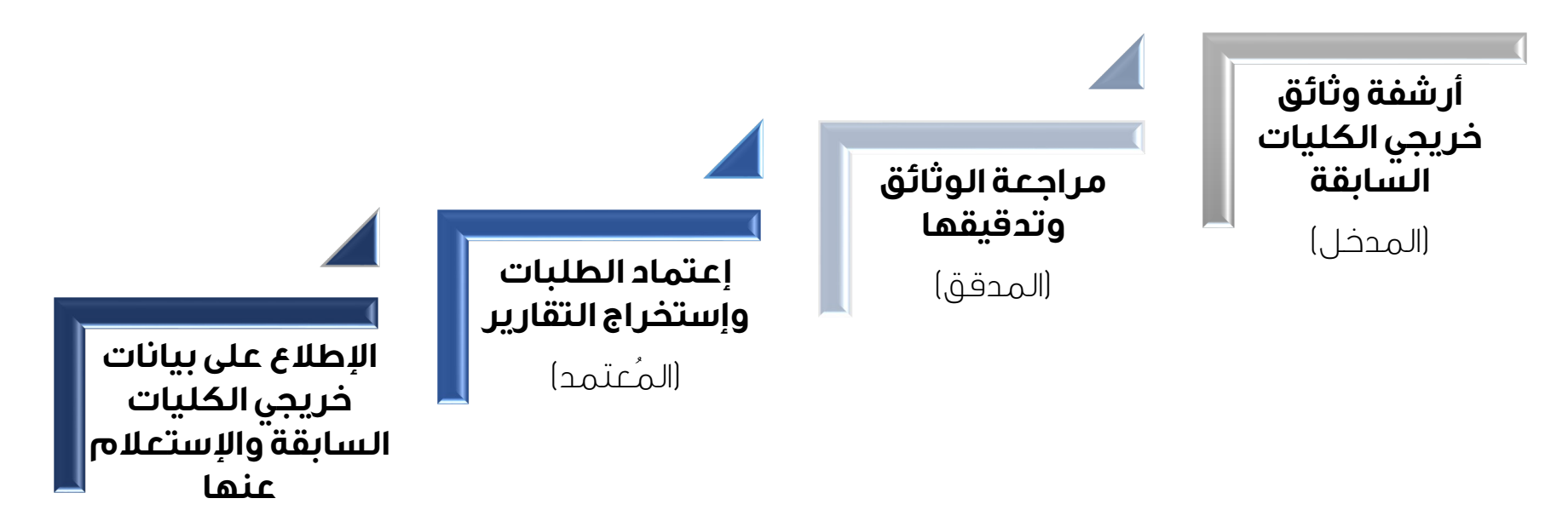

(موظف الإستعلام)

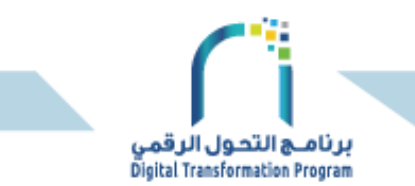

#### صلاحيات مستخدمي النظام:

**منسق الكليات:** منح صلاحية لمشرفى الكليات المشرف: منح صلاحيات لمدخل البيانات والمدقق في الكلية، وإستخراج التقارير مدخل البيانات: إضافة بيانات الطالب/ة، وإرفاق المستندات المدقق: مراجعة البيانات المدخلة المعتمد: موظف القبول والتسجيل الذي يعتمد الطلبات ويستخرج التقارير موظف الاستعلام والتقارير : الإستعلام عن بيانات الخريج/ة والطلبات المعتمده، وطباعة الوثائق

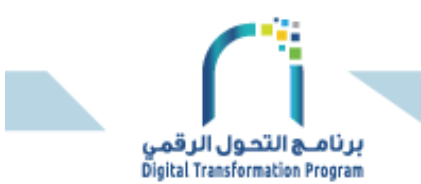

الخطوات التفصيلية للخدمة:

اولاً : تسجيل الدخول بالحساب الشبكي لمنسوبي الجامعة

<u>ان الفط الفا</u>

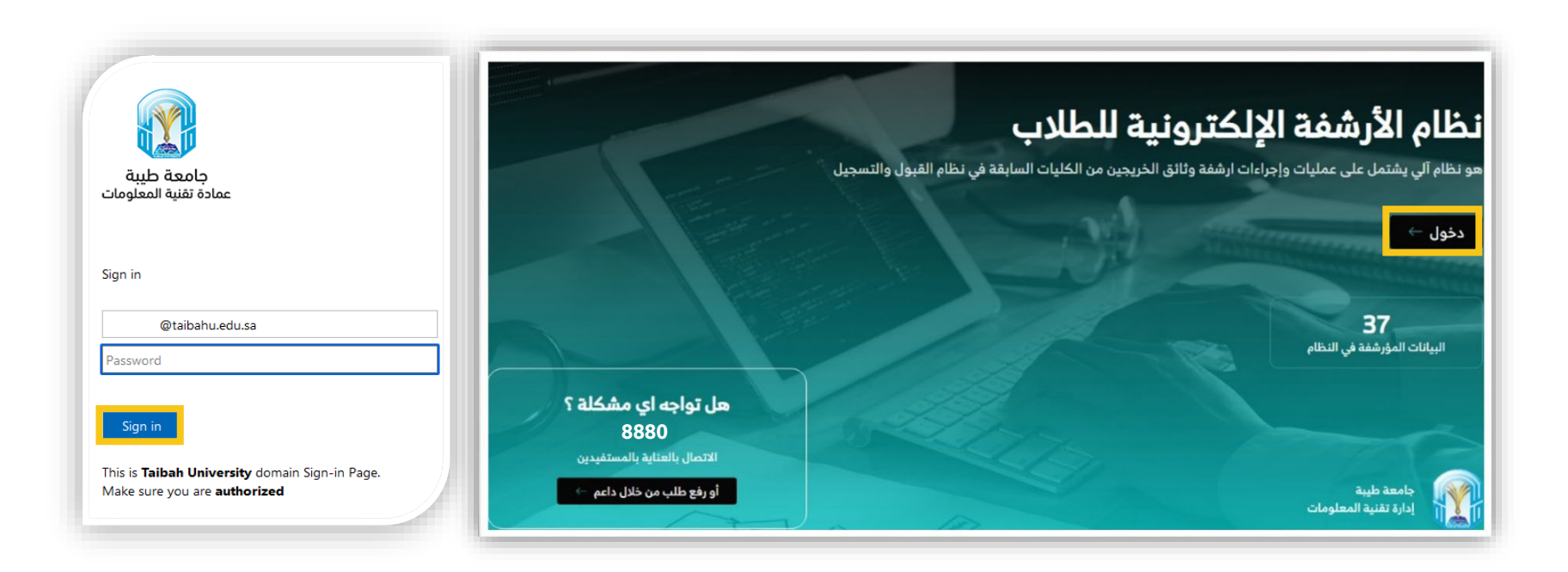

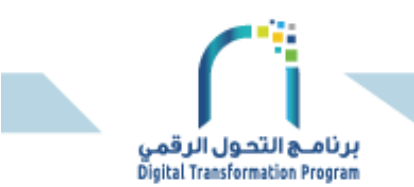

ثانياً؛ تحديد نوع الصلاحية لمستخدم النظام، بالضغط على السهم أسفل اسم المستخدم في أعلى الشاشة

2.1 الإجراء الخاص بمنسق الكليات؛ منح الصلاحية لمستخدمي النظام من نوع (مشرفي الكليات، والموظف المُعتمد، وموظف الاستعلام والتقارير).

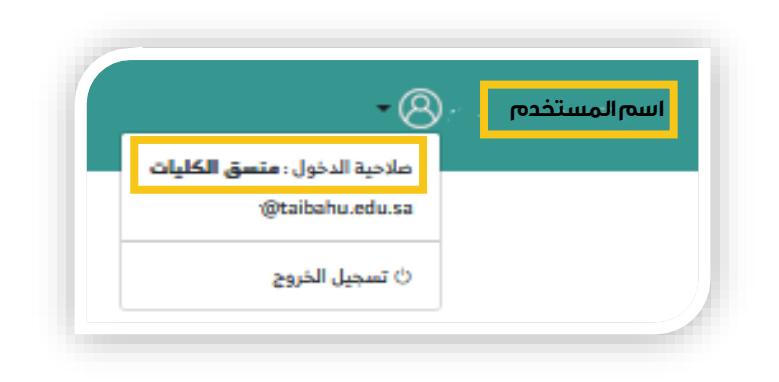

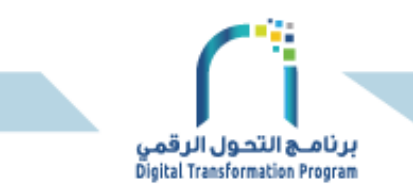

2.1.1 إضافة مستخدم للنظام، من التبويب إضافة صلاحية، ثم كتابة الرقم الوظيفي للموظف والضغط على زر البحث. تظهر بيانات الموظف بشكل آلي.

| . • المحمد :      | ن ن<br>الموظفين أضافة صلاحية     | نظام الأرشفة الإلكترونية B          |
|-------------------|----------------------------------|-------------------------------------|
|                   |                                  | → الموظفين                          |
|                   | الرقم الوظيفي                    | اسم الموظف                          |
|                   | الكلية                           | المجموعة                            |
| •                 | الکل                             | الکل                                |
|                   | بحث                              |                                     |
| بحث :             |                                  | 🗅 نسخ 🖌 🖨 طباعة                     |
| المجموعة إجراءات  | لكتروني الكلية                   | الرقم الوظيفي اسم الموظف البريد الإ |
| المعتمد 🖉 🛞 تعطيل | جميع الكليات MALH@taibahu.edu.sa | خالد فهد أحمد                       |

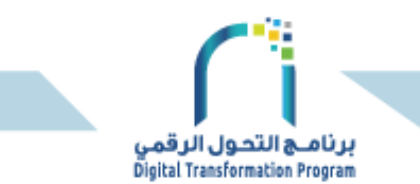

#### 2.1.2 تحديد الصلاحية المطلوبة للموظف من قائمة المجموعة.

| • @                 | ن<br>أضافة صلاحية     | ن<br>الموظفين | نظام الأرشفة الإلكترونية 🛛 🛛                         |
|---------------------|-----------------------|---------------|------------------------------------------------------|
|                     |                       |               | → إضافة موظف<br>اضافة الصلاحيات الخاصة بنظام الإرشيف |
| بحث Q               | 2365                  |               | البحث<br>البحث عن الموظف من خلال الرقم الوظيفي       |
| ×                   |                       |               | المجموعة<br>الكل                                     |
|                     | جهة العمل             |               | اسم الموظف                                           |
|                     | ادارة تقنية المعلومات |               | خالد فهد أحمد                                        |
|                     | البريد الإلكتروني     |               | الكلية                                               |
| MALH@taibahu.edu.sa |                       | ~             | الكل                                                 |
| ⊕ إضافة             |                       |               |                                                      |

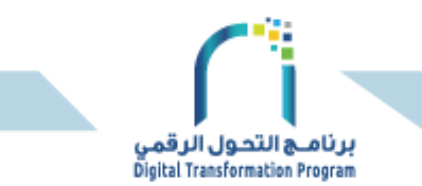

#### 2.1.3 تحديد الكلية التي يتبع لها المشرف من قائمة الكلية.

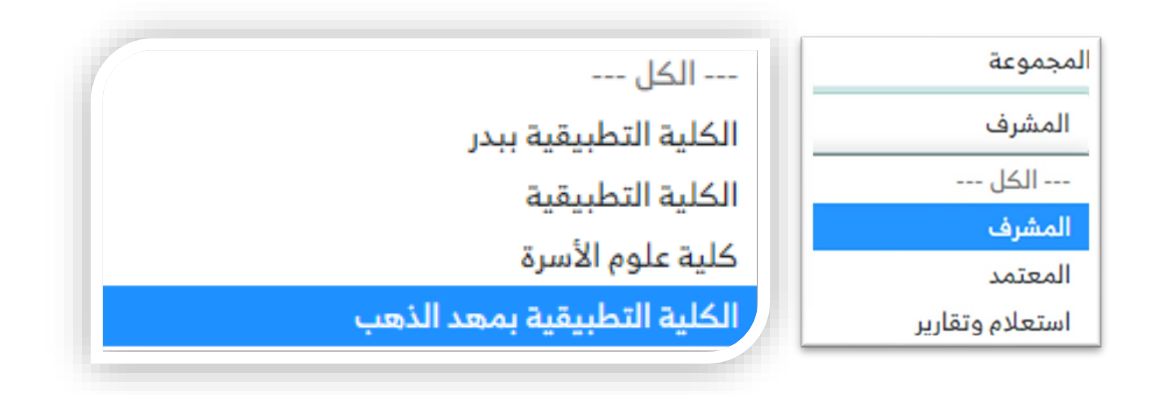

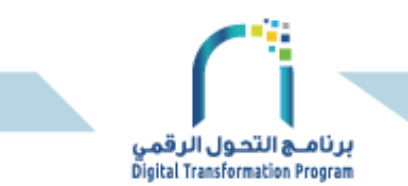

2.1.4 تعديل صلاحية المستخدم، بالضغط على زر القلم، ثم تعديل المجموعة أو الكلية أو بيانات الموظف.

| • (8)       |                       | ن<br>أضافة صلاحية | ()<br>الموظفين     | نظام الأرشفة الإلكترونية B                                   |
|-------------|-----------------------|-------------------|--------------------|--------------------------------------------------------------|
|             |                       |                   |                    | <ul> <li>الموظفين</li> <li>المواظفين وصلاحياتهم</li> </ul>   |
|             |                       | لرقم الوظيفي      |                    | اسم الموظف                                                   |
|             |                       | لكلية             | I                  | المجموعة                                                     |
| ~           |                       | الكل              | <b>v</b>           | الكل                                                         |
|             |                       | ć                 | بط                 |                                                              |
| بحث:        |                       |                   |                    | أنسخ (€]كسل ⊜طباعة                                           |
| إجراءات     | المجموعة              | الكلية            | البريد الإلكتروني  | الرقم الوظيفي اسم الموظف                                     |
| ا 🖉 🖉 تعطیل | المعتمد               | جميع الكليات      | MALH@taibahu.edu.s | 1627 خالد فهد أحمد                                           |
|             | البريد الإلكتروني     | 1627              |                    | ← <mark>تعدیل بیانات موظف</mark><br><sup>الرقم الوظیفی</sup> |
|             | جهة العمل             |                   |                    | اسم الموظف                                                   |
|             | ادارة تقنية المعلومات |                   |                    | خالد فهد أحمد                                                |
|             | الكلية<br>كلية العلوم | ×                 |                    | المجموعة<br>المشرف                                           |
|             | Q حفظ التعديل         |                   |                    | العودة لصفحة الموظفين                                        |

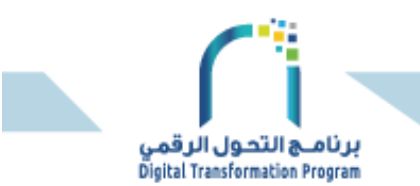

2.2 الإجراء الخاص بالمشرف: منح صلاحيات لمدخل البيانات ومدقق البيانات في الكلية.

2.2.1 إضافة موظف من التبويب إضافة صلاحية، ثم كتابة الرقم الوظيفي للموظف والضغط على زر البحث. تظهر بيانات الموظف بشكل تلقائي، ثم تحديد المجموعة والكلية.

| • 🛞 ۲۰ عبدالفزیز احد ۲۰ | ث ث<br>الموظفين أضافة صلاحية تقرير الإرشفة | نظام الأرشفة الإلكترونية 🛛 🛛                                             |
|-------------------------|--------------------------------------------|--------------------------------------------------------------------------|
|                         |                                            | → إضافة موظف<br>اظافة الصلاحيات الخاصة بنظام الإرشيف                     |
| بىتىQ                   | الرقم الوظيفي                              | البحث الموظف من خلال الرقم الوظيفي البحث عن الموظف من خلال الرقم الوظيفي |
|                         |                                            | المجموعة                                                                 |
| ×                       |                                            | الكل                                                                     |
|                         |                                            | الكل                                                                     |
|                         |                                            | المدقق<br>مدخل البيانات                                                  |
|                         | البريد الإلكتروني                          | الكلية                                                                   |
| MALH@taibahu.edu.sa     |                                            | كلية علوم وهندسة الحاسب الآلي                                            |
| € إضافة                 |                                            | 🗌 إظافة موظف من خارج الجهة                                               |

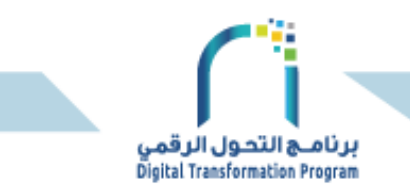

#### 2.2.2 استعراض بيانات الطلاب المؤر شفة وحالة كل طلب، من التبويب تقرير الأر شفة.

| ▼ (Ω) yl <sup>.,</sup> ,', jejalliye e, ,       | )<br>علاحية تقرير الإرشفة    | ) () () () () () () () () () () () () ()      | أرشفة الإلكترونية   | نظام الأ<br>B    |
|-------------------------------------------------|------------------------------|-----------------------------------------------|---------------------|------------------|
|                                                 |                              |                                               | لاب                 | ← الطل           |
|                                                 | قم الهوية                    |                                               |                     | الرقم الجامعي    |
|                                                 | حالة الإرشفة                 | •                                             |                     | الجنس            |
| ~                                               | الكل                         | ~                                             |                     | الكل             |
|                                                 | لقسم                         | I                                             |                     | الكلية السابقة   |
| ~                                               | الكل                         | ~                                             |                     | الكل             |
|                                                 |                              |                                               |                     | التخصص           |
| ~                                               |                              |                                               |                     | الكل             |
|                                                 | ې                            | ъчQ                                           |                     |                  |
|                                                 |                              |                                               |                     |                  |
| بحث :                                           |                              |                                               | 🔓 إكسل 🗦 🖨 طباعة    | 🗂 نسخ            |
| نخصص تفاصيل الحالة                              | القسم ال                     | رقم الجوال الكلية                             | اسم الطالب الجنس    | الرقم<br>الجامعي |
| سم القرآن الكريم والدراسات<br>إسلامية<br>تفاصيل | بات الأقسام ق<br>الأدبية الا | 000000000 كلية إعداد المعلم                   | مريم محمد يوسف انثى | 9999999          |
| شعة ()<br>تفاصيل                                | ية لايوجد الا                | 000000000 كلية العلوم الصح<br>المتوسطة للبنين | خالد فهد أحمد ذكر   | 9899999          |

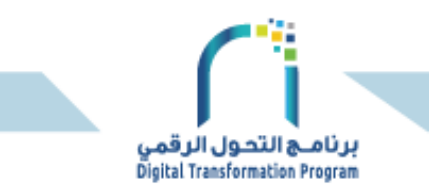

- 2.3 صلاحية مدخل البيانات: إضافة بيانات الطالب/ة، وإرفاق المستندات.
  - 2.3.1 إدخال بيانات طالب للنظام، من التبويب إضافة طالب.

| • (B) y = + 1000                                 | ()<br>اضافة طالب  | ے<br>الطلاب      |            |       | نظام الأرشفة الإلكترونية 🛛 🔒     |
|--------------------------------------------------|-------------------|------------------|------------|-------|----------------------------------|
|                                                  |                   |                  |            |       | → الطلاب البحث عن الطلاب         |
|                                                  | رقم الهوية        |                  |            |       | الرقم الجامعي                    |
|                                                  | حالة الإرشفة      |                  |            |       | الجنس                            |
| ·                                                | الكل<br>القسم     | ¥                |            |       | ···· الكل ····<br>الكلية السابقة |
| <u>~</u>                                         | الكل              | Y                |            |       | الكل<br>التخصص                   |
| ~                                                |                   | 0                |            |       | الكل                             |
|                                                  | ەت                | 4 cr             |            |       |                                  |
| بحث:                                             |                   |                  |            |       | 🗇 نسخ 🛛 🖨 إكسان 🖉 طباعة          |
| سم التخمص تفاميل الدائة                          | -11               | الكلية           | رقم الجوال | الجنس | الرقم<br>الجامعي اسم الطالب      |
| سام قسم القرآن الكريم والدراسات<br>بية الاسلامية | مات الأق<br>الأدر | كلية إعداد المعل | 0000000000 | انثى  | <b>99999999</b> فاطمة فهد أحمد   |

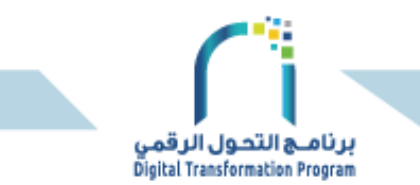

## 2.3.2 تعبئة نموذج بيانات الطالب ثم الضغط على التالي.

|                                       | ← بيانات الطالب         |
|---------------------------------------|-------------------------|
| رقم الهوية                            | ارقم الجامعي            |
| الاسم الثاني                          | لاسم الأول              |
| العائله                               | سم الجد                 |
| تاريخ التخرج                          | قم الجوال<br>05XXXXXXX  |
| الكلية الحالية                        | يجنس                    |
| كلية علوم وهندسة الحاسب الآلي         | الکل                    |
| القسم                                 | نكلية السابقة           |
| الکل                                  | الكل ٢                  |
|                                       | يتخصص                   |
|                                       | الكل                    |
|                                       | المعدل                  |
| 100                                   | 5                       |
|                                       | اكتب المعدل هنا : 1 - 5 |
|                                       |                         |
| • • • • • • • • • • • • • • • • • • • | التالي                  |

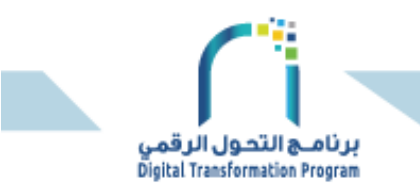

#### 2.3.3 إر فاق المستندات، ثم حفظ وإر سال الطلب.

|       |              |            |     | → بيانات الطالب    |
|-------|--------------|------------|-----|--------------------|
|       |              |            |     | نوع المرفق         |
|       |              |            |     | وثيقة التخرج       |
|       |              |            |     | المرفقات           |
|       |              |            | Not | ile selectedBrowse |
|       |              |            |     |                    |
|       |              |            |     | ارفاق              |
|       |              |            |     |                    |
|       | نوع المرفق   | رقم الطالب |     | اسم الطالب         |
| حنف 🔷 | وثيقة التخرج | 9855555    |     | عمر يوسف خالد      |
|       |              |            |     |                    |
|       |              |            |     |                    |
|       |              |            |     | ملاحظة             |
|       |              |            |     |                    |
|       |              |            |     |                    |
|       |              |            |     |                    |
|       |              | حفظ وإرسال |     |                    |

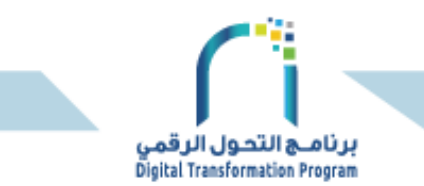

2.4 صلاحية المدقق: مراجعة البيانات المدخلة.

2.4.1 عرض بيانات الطالب، بالضغط على الزر تفاصيل.

| @ <sup>*</sup> * •••              | د<br>مب                            | )<br>ы              |            |       | شفة الإلكترونية | دى يەر تەر                 |
|-----------------------------------|------------------------------------|---------------------|------------|-------|-----------------|----------------------------|
|                                   |                                    |                     |            |       | ب<br>`          | ← الطلا<br>البحث عن الطلاء |
|                                   | رقم الحوية                         |                     |            |       |                 | الرقم الجامعي              |
|                                   | دالة الإرشفة                       |                     |            |       |                 | الجنس                      |
|                                   | الكل                               | ~                   |            |       |                 | الكل                       |
|                                   | لتسم                               |                     |            |       |                 | الكلية السابقة             |
| ,                                 | الكل                               | ~                   |            |       |                 | الکل                       |
|                                   |                                    |                     |            |       |                 | التخصص                     |
| ·                                 |                                    |                     |            |       |                 | الکل                       |
|                                   | د                                  | ayQ                 |            |       |                 |                            |
| : شمي                             |                                    |                     |            |       |                 |                            |
|                                   |                                    |                     |            |       | ه[كسل ⊖طباعة    | ت سخ                       |
| تفاميل الدائة                     | اللسم الخمص                        | الكلية              | رقم الجوال | الجلس | اسم الطالب      | الرقم<br>الجامعي           |
| رياغيات (تفاعيل ، جبي الصد اليانت | الأقسام قسم العلوم والر<br>العلمية | كلية إعداد المعلمات | 0566846667 | ذكر   | عمر يوسف خالد   | 4155107                    |
| الإسلامية () تفاصيل               | الأقسام الأدبية قسم والدراسات      | كلية التربية        | 0555302712 | التى  | فاطمة فهد أحمد  | 3929579                    |
| السابق 1 التالي                   |                                    |                     |            |       | 2 من أصل 2 سجل  | عرض من 1 إلى               |

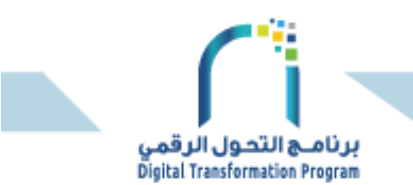

### 2.4.2 بعد تدقيق بيانات الطالب، يتم تحديد الإجراء اللازم، ثم الضغط على الزر إر سال.

| archivestudent-stage.azurewebsites.net/ArchStd/StudentDetails?StudentNo=75222. |                     |
|--------------------------------------------------------------------------------|---------------------|
| الكلية السابقة                                                                 | كلية التربية        |
| التخصص                                                                         | قسم اللغة العربية   |
| القسم                                                                          | الأقسام الأدبية     |
| التخصص                                                                         | قسم اللغة العربية   |
| تاريخ التخرج                                                                   | 1432/02/08          |
| الحالة                                                                         | جارى تدقيق البيانات |
| ملاحظات                                                                        | أمل إعادة التدقيق   |
| المعدل من 5                                                                    | 4                   |
| للمافقات                                                                       |                     |
|                                                                                | المرفقات (          |
| تفاصيل سلسلة للاجراء                                                           | تفاصيل              |
|                                                                                |                     |
|                                                                                |                     |
|                                                                                |                     |
|                                                                                |                     |
| ← الإجراء                                                                      |                     |
|                                                                                |                     |
| 🔾 موافق 🚽 اعادة                                                                |                     |
| ملاحظات                                                                        |                     |
|                                                                                |                     |
|                                                                                |                     |
|                                                                                |                     |
|                                                                                | ⊚ایسال              |
|                                                                                |                     |
| 1. L 42 B                                                                      |                     |
| جامعة طيبة                                                                     |                     |

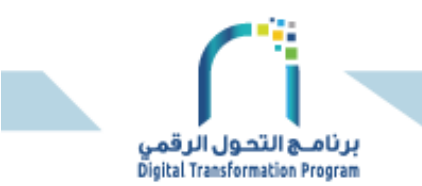

#### ثالثًا: البحث عن بيانات طالب

3.1 البحث عن طالب من خلال تعبئة أحد الحقول في الشاشة أدناه . ثم الضغط على بحث، ولا ستعراض بيانات الطالب بالضغط على الزر تفاصيل .

| • @y <sup>(-,</sup> + |                                              | ن)<br>اضافة طالب     | ن<br>الطلاب      |            |       | ظام الأرشفة الإلكترونية  | B                  |
|-----------------------|----------------------------------------------|----------------------|------------------|------------|-------|--------------------------|--------------------|
|                       |                                              |                      |                  |            |       | <b>ىطلاب</b><br>ن الملاب | ←   <br>البحث عز   |
|                       |                                              | رقم الهوية           |                  |            |       | امعي                     | الرقم الج          |
|                       |                                              | حالة الإرشفة         |                  |            |       |                          | الجنمى             |
| ~                     |                                              | الكل                 | ~                |            |       | ل                        | الک                |
| ~                     |                                              | القسم<br>الكل        | v                |            |       | سابقة<br>ل               | الكلية الـ<br>الكا |
|                       |                                              |                      |                  |            |       |                          | التخمص             |
| ~                     |                                              |                      |                  |            |       | ل                        | الک                |
|                       |                                              | ەت                   | 4Q               |            |       |                          |                    |
| بحث :                 |                                              |                      |                  |            |       | سخ 🔒 إكسل 🗇 طباعة        | ı۵,                |
| تفاميل الدالة         | التخمص                                       | القسم                | الكلية           | رقم الجوال | الجنس | عي اسم الطالب            | الرقم<br>الجام     |
| آ<br>تفاصیل           | م قسم القرآن الكريم والدراسات<br>ذ الاسلامية | مات الأقسا<br>الأدسة | كلية إعداد المعل | 0000000000 | الثي  | 9999 عمر يوسف خالد       | 9999               |

| نظام الأرشفة الإلكترونية B |                                       |
|----------------------------|---------------------------------------|
| - بيانات الطلاب            |                                       |
| اسم الطالب                 | 999 999 999 9999                      |
| للاسم الأول                | 9999                                  |
| للاسم الثاني               | 999                                   |
| اسم الجد                   | 999                                   |
| العائله                    | 999                                   |
| الرقم الجامعي              | 4455332                               |
| رقم الهوية                 | 1011111001                            |
| رقم الجوال                 | 6557723416                            |
| الجنس                      | ذکر                                   |
| الكلية الحالية             | كلية علوم وهندسة الحاسب الآلي         |
| الكلية السابقة             | كلية إعداد المعلمات                   |
| التخصص                     | قسم القرآن الكريم والدراسات الإسلامية |
| القسم                      | الأقسام الأدبية                       |
| التخصص                     | قسم القرآن الكريم والدراسات الإسلامية |
| تاريخ التخرج               | 1440/02/08                            |
| الحالة                     | معتمد                                 |
| ملاحظات                    | تم                                    |
| المعدل من 5                | 4                                     |
| المرفقات                   | المرفقات                              |
| تفاصباء سلسلة الاجراء      |                                       |

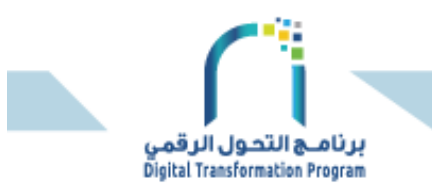

3.2 استخراج البيانات المؤر شفة بصيغة إكسل، أو طباعتها أو نسخها.

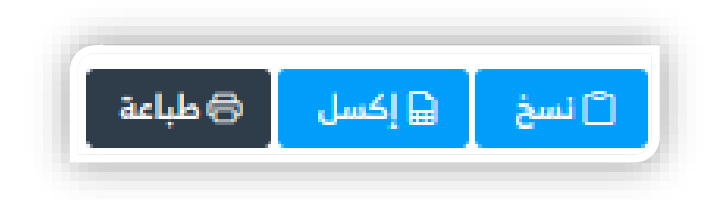

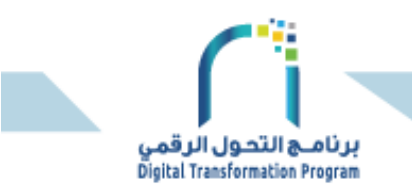

3.3 استعراض المستندات من تفاصيل بيانات الطالب ثم الضغط على زر المر فقات، واستعراض تفاصيل الإجراءات بالضغط على تفاصيل.

| نظام الأرشفة الإلكترونية<br>B |            | <ul> <li></li></ul>                   |
|-------------------------------|------------|---------------------------------------|
| + بيانات الطلاب               |            |                                       |
| اسم الطالب                    |            | 999 999 999 999                       |
| الاسم الأول                   |            | 9999                                  |
| الاسم الثاني                  |            | 999                                   |
| اسم الجد                      |            | 999                                   |
| العائله                       |            | 999                                   |
| الرقم الجامعي                 |            | 4455332                               |
| رقم الهوية                    |            | 1011111001                            |
| رقم الجوال                    |            | 6557723416                            |
| الجنس                         |            | ذكر                                   |
| الكلية الحالية                |            | كلية علوم وهندسة الحاسب الآلي         |
| الكلية السابقة                |            | كلية إعداد المعلمات                   |
| التخصص                        |            | قسم القرآن الكريم والدراسات الإسلامية |
| القسم                         |            | الأقسام الأدبية                       |
| التخصص                        |            | قسم القرآن الكريم والدراسات الإسلامية |
| تاريخ التخرج                  |            | 1440/02/08                            |
| الحالة                        |            | معتمد                                 |
| ملاحظات                       |            | تم                                    |
| المعدل من 5                   |            | 4                                     |
| المرفقات                      |            | المرفقات                              |
| تفاصيل سلسلة الاجراء          |            | تفاصيل                                |
|                               |            |                                       |
| شفة الإلكترونية               |            | ت<br>للرب اضافة طالب                  |
|                               |            | تغيبا العبا                           |
|                               | رقم الصالب | ىوغ المرقق                            |

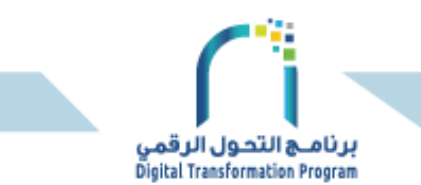

## 3.4 استعراض المستندات من تفاصيل بيانات الطالب ثم الضغط على زر تفاصيل.

| المم الطالب         وووو ووو ووو ووو           الامم الثاني         ووو           الامم الثاني         ووو           المم الثاني         ووو           المم الثاني         ووو           المم الثاني         ووو           المم الثاني         ووو           المم الثاني         ووو           المائلة         ووو           المائلة         ووو           المائلة         ووو           المائلة         ووو           المولية         إلى الثانية           المولية         إلى الثانية          المولية         إلى الثانية                                                                                                    |                      |                                       |
|----------------------------------------------------------------------------------------------------|----------------------|---------------------------------------|
| اسم الطالب         وووو ووو ووو           الاسم الأول         ووو           الاسم الثاني         ووو           اسم الجد         ووو           المقالم         ووو           المقالم         ووو           المقالم         ووو           المقالم         ووو           المقالم         ووو           المقالم         ووو           المقالم         والمقالم           المقالم         المقالم           المقالم         المقالم           المقالم         المقالم           المقالم         المقالم           المقالم         المقالم           المقالم         المقالم           المقالم         معتمال الثران الكريم والدراسان الإس<br>المقالم           الموطالح         المقالم الثران الكريم والدراسان الإس<br>المقالم           المعدام من قل         المقالم الثريم والدراسان الإس<br>المؤالم           المعدام من قلم         المقالم القران الكريم والدراسان الإس<br>المؤلم           الموالمال المؤلم         المقالم القران الكريم والدراسان الإس<br>المؤلم           الموالم من قلم         المؤلم           الموالم من قلم         المؤلم           الموالم من قلم         المؤلم           الموالم من قلم         المؤلم           الموالم من قلم                                                                                                    |                      |                                       |
| الاس الألىووووالاس الثانيوووالمس الجدووالمائلةووالمائلةووالمائلةووالمائلةووالمائلةووالمائلةووالمائلةووالمائلةووالمائلةووالمائلةووالمائلةووالمائلةووالمائلةووالمائلةووالمائلةووالمائلةووالمائلةووالمائلةووالمائلةووالمائلةووالمائلةووالمائلةووالمائلةووالمائلةووالمائلةووالمائلةووالمائلةووالمائلةووالمائلةووالمائلةإلى المائلةالمائلةإلى المائلةالمائلة <td>اسم الطالب</td> <td>999 999 999 9999</td>                                                                                                    | اسم الطالب           | 999 999 999 9999                      |
| الاسم الثليووواسم الجدوووالمالجدوووالمالجوووالرقم الجامعيعالم الجامعيالرقم الجامعيعالم الحاميالرقم الجامعيعالم الحاميالرقم الجامعيعالم الحاميالرقم الجامعيعالم الحاميالرقم الجامعيعالم الحاميالرقم الجامعيعالم الحاميالرقم الجامعيعالم الحاميالرقم الجامعيعالم الحاميالرقم الجامعيعالم الحاميالماليةعالم الحاميالمعاميعالم الحاميالمعاميعالم الحاميالمعاميعالم الحاميالمعاميعالم الحاميالمعاميعالم الحاميالمعاميعالم الحاميالمعاميعالم الحاميالمعاميعالم الحاميالمعاميعالم الحاميالمعاميعالم الحاميالمعاميعالم الحاميالمعاميعالم الحاميالمعاميعالم المي المعاميالمعاميعالم المي المعاميالمعاميعالم المي المعاميالمعاميالمعاميالمعاميالمعاميالمعاميالمعاميالمعاميالمعاميالمعاميالمعاميالمعاميالمعاميالمعاميالمعاميالمعاميالمعاميالمعاميالمعاميالمعاميالمعاميالمعاميالمعاميالمعاميالمعاميالمعاميالمعاميالمعاميالمعاميالمميالمعاميالمعامي <td< td=""><td>الاسم الأول</td><td>9999</td></td<>                                                                                                    | الاسم الأول          | 9999                                  |
| اسم الجدوووالمائلوووالمائلوووالرقم الجامعي2557454رقم الجول2557456رقم الجول2557456الجنس2557456الجنس2557456الكية الحالية2557456الكية المائية2557456الكية المائية2557456التخمص36145110التخمص36145110التخمص36145110المائية36140110المائية3614010المائية3614010المائية3614010المائية3614010المائية3614010المائية3614010المائية3614010المائية3614010المائية3614010المائية3614010المائية3614010المائية3614010المائية3614010المائية36140100المائية36140100المائية36140100المائية36140100المائية361401000المائية361401000المائية361401000                                                                                                    | الاسم الثاني         | 999                                   |
| الطائل،         ووو           الرقم الجامعي         ووو           ارقم الجامعي         322244           رقم الجوال         10111101           الجنم         10111101           الجنم         10111101           الجنم         10111101           الجنم         10111101           الجنم         1011101           الجنم         24557236           الجنم         245 عاد وهدسة الحاسب الآني           الحمام         245 عاد وهمدسة الحاسب الآني           الحمام         315 عاد وهمدسة الحاسب الآني           الحمام         345 عاد وهمدسة الحاسب الآني           الحمام         345 عاد وهمدسة الحاسب الآني           الحمام         345 عاد وهمدسة الحاسب الآني           الحمام         345 عاد وهمدسة الحاسب الآني           الحمام         345 عاد وهمدسة الحاسب الآني           الحمام         345 عاد وهمدسة الحاسب المحدسة الحاسب الحاسب الحاسب الحسب الحسب الحاسب الحسب الح                                                                                                    | اسم الجد             | 999                                   |
| الفرة الجامعي         علام الجامعي           رقم الموية         الالتال المالة           رقم الموية         المالة المالة           رقم المولة         المحافة           الجنس         المحافة           الجنس         المحافة           الجنس         المحافة           الجنس         المحافة           المحافة         المحافة           المحافة         المحافة           المحافة         المحافة           المحافة         المحافة           المحافة         المحافة           المحافة         المحافة           المحافة         المحافة           المحافة         المحافة           المحافة         المحافة           المحافة         المحافة           المحافة         المحافة                                                                                                    | العائله              | 999                                   |
| رقم الموية         10111101           رقم الجوال         1011101           الجنس         ذذ           الجنس         ذذ           الكلية الحالية         كلية عادم ومدنسة الحاسب الآلي           الكلية العالية         كلية عادم ومدنسة الحاسب الآلي           الكلية العالية         مع القرار الحاريم والدراسات الآس           التخصى         شم القرار الحريم والدراسات الآس           التخصى         شم القرار الحريم والدراسات الآس           التخصى         شم القرار الحريم والدراسات الآس           التخصى         شم القرار الحريم والدراسات الآس           التخصى         مع القرار الحريم والدراسات الآس           التخصى         مع القرار الحريم والدراسات الآس           الحقات         معتد           الحقات         معتد           الحقات         معتد           المعدام دن ؟         للمه القرار الحريم والدراسات الآس                                                                                                    | الرقم الجامعي        | 4455332                               |
| رقم الجوال         655772336           الجنس         ذكر           الكلية العالية         ذكر           الكلية العالية         ذكر           الكلية العالية         ذكر           الكلية العالية         ذكر           الكلية العالية         ذكر           الكلية العالية         ذكر           الكلية العالية         ذكر           التخص         ذكر           التخص         ذكر           التخص         ذكر           التخص         ذكر           التخص         شم القران الذريم والدراسان الإسم التخريم والدراسان الإسم التخريم والدراسان الإسم الخريم والدراسان الإسم التخريم والدراسان الإسم التخريم والدراسان الإسم الخريم والدراسان الإسم الخريم والدراسان الإسم الخريم والدراسان الإسم الخريم والدراسان الإسم الخريم والدراسان الإسم الخريم والدراسان الإسم الخريم والدراسان الإسم الخريم والدراسان الإسم الخريم والدراسان الإسم الخريم والدراسان الإسم الخريم والدراسان الإسم الخريم والدراسان الإسم الخريم والدراسان الإسم الإسم الخريم والدراسان الإسم الخريم والدراسان الإسم المالذا الإلى الإلى ا                                                                                                    | رقم الهوية           | 1011111001                            |
| الجنس         ذكر           الكلية العالية         كلية علوم وعندسة الحاسب الآلي           الكلية السابقة         كلية علوم وعندسة الحاسب الآلي           الكلية السابقة         كلية علوم وعندسة الحاسب الآلي           الكلية السابقة         للإنه إعداد المعلمات           التخصى         قسم القرآن الكريم والدراسات الإسا           التخصى         قسم القرآن الكريم والدراسات الإسا           التخصى         قسم القرآن الكريم والدراسات الإسا           التخصى         قسم القرآن الكريم والدراسات الإسا           التخصى         قسم القرآن الكريم والدراسات الإسا           التخصى         معتمد           الحقات         معتمد           المعدام من 5         إلى المؤلفات الحالية           الموفعات         المؤلفات الجراء                                                                                                    | رقم الجوال           | 6557723416                            |
| الكلية الدالية         كلية علوم وهندسة الداسب الآلي           الكلية السابقة         كلية إعداد المعلمات           التخصم         قسم القرآن الكريم والدراسات الإسا           القسم         قسم القرآن الكريم والدراسات الإسا           التخصم         قسم القرآن الكريم والدراسات الإسا           التخصم         قسم القرآن الكريم والدراسات الإسا           التخصم         قسم القرآن الكريم والدراسات الإسا           التخصم         قسم القرآن الكريم والدراسات الإسا           التخصم         قسم القرآن الكريم والدراسات الإسا           التخطم         معتمد           الحالة         معتمد           الحالة         معتمد           المحدل من ؟         إلى المؤنفات الحالية           الموفقات         إلى المؤنفات الحالية           الموفقات         إلى المؤنفات الحالية                                                                                                    | الجنمن               | ذكر                                   |
| الكلية السابقة         كلية إعداد المعلمات           التخصع         قسم القران الكريم والدراسات الإسا           التخصع         قسم القران الكريم والدراسات الإسا           التخصع         قسم القران الكريم والدراسات الإسا           التخصع         قسم القران الكريم والدراسات الإسا           التخصع         قسم القران الكريم والدراسات الإسا           الرية للتخرع         80/20/0441           الحالة         معتمد           ملاحظات         قسم القران الكريم والدراسات الإسا           الحالة         معتمد           المولفات         إلى المولفات           المولفات         إلى المولفات           المولفات         إلى المولفات                                                                                                    | الكلية الحالية       | كلية علوم وهندسة الحاسب الآلي         |
| التخصى         قسم القرآن الكريم والدراسات الإسا           القسم         الأقسام الأديية           التخصى         قسم القرآن الكريم والدراسات الإسا           تاريخ التخرج         80/20/04/1           الحالة         معتمد           ملاحظات         تم           الموفقات         الموفقات           تاميل ملسلة الإجراء         تماميل معتمد                                                                                                    | الكلية السابقة       | كلية إعداد المعلمات                   |
| القسم         الأسام الأدبية           التخصى         قسم القران الكريم والدراسات الإسا<br>تاريخ التخرج         80/20/10/10 الإسا<br>الحالة           الحالة         معتمد           ملحظات         معتمد           المعدل من 5         إسم القراف الحرام           الموفقات         إسم العرافي الحرام           تاريخ التخرية         الموفقات           تاريخ التخرية         التحريم والدراسات الإسم الحرام                                                                                                    | التخصص               | قسم القرآن الكريم والدراسات الإسلامين |
| التخصى الشريم والدراسات الإسا<br>تاريخ التخرج (2000/14/10 الإسا<br>الحالة معتمد<br>ملاحظات تم<br>المعدل من 5 4<br>المرفقات المرفقات المرفقات المرفقات المرفقات المرفقات المرفقات المرفقات المرفقات المرفقات المرفقات المرفقات الم                                                                                                    | القسم                | الأقسام الأدبية                       |
|                                                                                                    | التخصص               | قسم القرآن الكريم والدراسات الإسلاميذ |
| الدائة معتمد<br>ملاحظات تم<br>المعدل من 5 4<br>المرفقات المرفقات الم | تاريخ التخرج         | 1440/02/08                            |
| ملاحظات تم مد<br>المعدل من 5 4<br>المرفقات المرفقات المرفقات المرفقات المرفقات المرفقات المرفقات المرفقات المرفقات المرفقات المرفقات المرفقات الم                                                                                                    | الحالة               | معتمد                                 |
| المعدل من 5 4<br>المرفقات<br>تفاميل سلسلة الاجراء تماميل                                                                                                    | ملاحظات              | تم                                    |
| المرفقات<br>تفاميل سلسلة الاجراء تفاميل                                                                                                    | المعدل من 5          | 4                                     |
| تفاصيل سلسلة الاجراء تفاصيل                                                                                                    | المرفقات             | المرفقات                              |
|                                                                                                    | تفاصيل سلسلة الاجراء | تفاصيل                                |

| بمد فالد               | 1 | 1.14          | 05/10/2022 | E/10/2022 |    |
|------------------------|---|---------------|------------|-----------|----|
| محمد حات<br>حامد یو سف | 2 | محتص<br>موافق | 05/10/2023 | 5/10/2023 | تم |
| باطمة فهد              | 3 | موافق         | 05/10/2023 | 5/10/2023 | 4  |

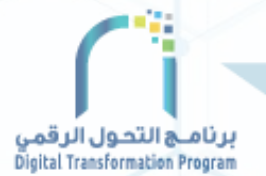

# تم بحمد الله

helpdesk@taibahu.edu.sa
\$\$\$ 0148618880 \$\$\$ 8880

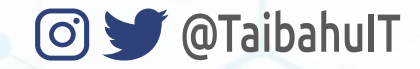

إدارة تقنية المعلومات وحدة الإعلام الرقمي